## 招請事業申請\_\_オンラインシステム\_\_利用方法(個人用)

| 団体  | 1<br>個人ID Log-in<br>(Korean.net) → 2<br>該当事業選択後、<br>申請書作成及び修正 → 3<br>公館提出<br>(申請完了)                                                                     |
|-----|----------------------------------------------------------------------------------------------------|
| 1   | コリアンネット( <u>www.korean.net</u> ) 接続および個人 ID ログイン<br>※ 既に加入している場合には 使用中のID/PW 使用                                                                         |
| 2.1 | コリアンネットメイン > 在外同胞支援 > 該当事業選択後、下段の "申請する" ボタンクリック                                                                                                    |
| 2.2 | 申請書作成する際、臨時保存が可能なため随時 "臨時保存", 全ての必要項目入力完了後 "保存"<br>- 提出期間内 "申請完了" の状態の前(保存状態)までは申請書の修正可能<br>(ログイン > マイページ > 事業申請管理 > 財団事業 > 申請する事業名選択後、下段の "修正"ボタンクリック) |
| 3   | 保存された申請書を最終確認後 "申請完了" ボタンクリック<br>- '申請完了' ボタンをクリックする際オンラインで申請書が提出されるため、別途で出力及び公館提出不要<br>- ログイン > マイページ > 事業申請管理で提出した申請書確認可能                             |

## 📃 注意事項

- オンライン申請なしで 公館(オフライン) 提出のみの場合、受付不可

- 個人重複加入などによる申請が摘発された場合、書類脱落優先対象に選定される場合有り

※ 詳しい利用方法、また重要なお知らせはコリアンネットで案内の予定

## 📃 お問合せ

- Tel : 82-2-3415-0144

- E-mail : pms01@okocc.or.kr